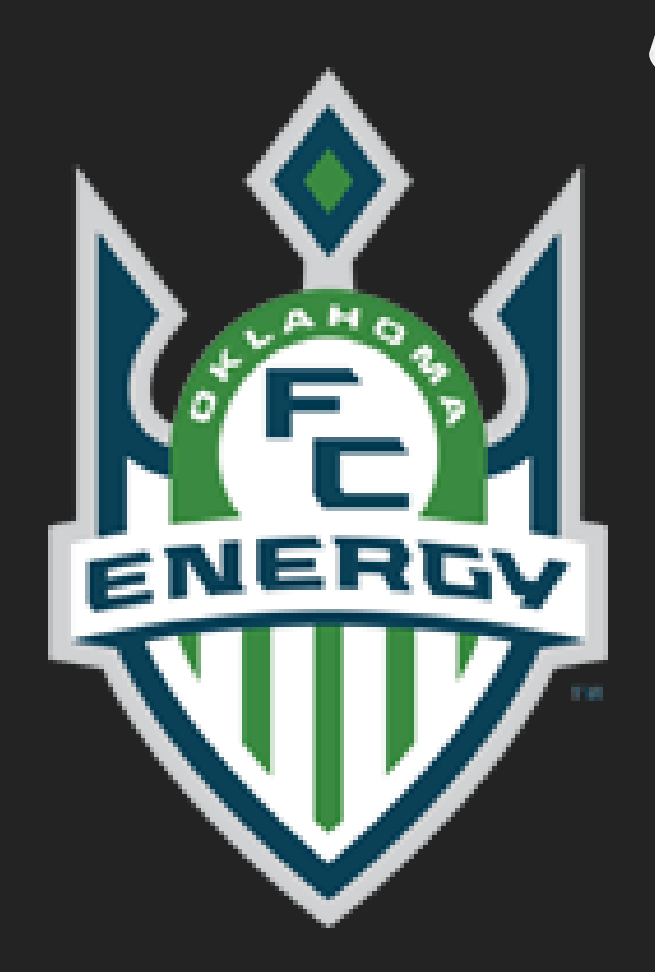

## OEFC Uniform Ordering

2022-2023 Season Manager Roster Tutorial

## Introduction

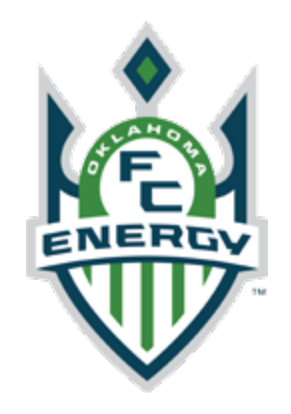

- Each team manager will be given access to the OEFC TUO online uniform store to manage team rosters.
- The access will remain throughout the year, in case there is a new member to the team that needs to order uniforms.
- Managers will work with their team and coach to finalize jersey numbers prior to adding the team to the TUO website.
- If you have any questions, contact Shawn Wiley @ swiley@okenergyfc.org
- tutorials.

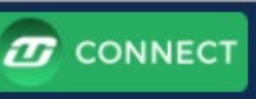

• You can also click on *connect* for website assistance and additional

# Step 1 – Login and click through automated tutorial steps

| AYERS                                                                 | SEA                                                                                                    | RCH                                                                                                    | SEND NOTIC                        |
|-----------------------------------------------------------------------|----------------------------------------------------------------------------------------------------|----------------------------------------------------------------------------------------------------|-----------------------------------|
| U11 Boys OK  Please carefully follo                                   | Step 1. TEAM MANAGER OVERVIEW                                                                                                    | ×                                                                                                    | ×                                 |
| Club Managers<br>Shawn Wiley<br>swiley@okenergyfc.a<br>(405) 888-6329 | NAME         MAXIMUM         MAXIMUM         M                                     | ROSTER<br>Your PLAYER ROSTER will display under the<br>columns at the bottom of your page. Each<br>column header notifies you of a specific status of<br>any PLAYER, or provides info about the PLAYERS<br>(e.g. if they have been invited to shop your store,<br>their player number, if they have logged in, if they |                                   |
| Club: Oklahon<br>Energy FC 11                                         | Objective Spectral         4137         preframewate/product         402127         Wine Arr         2020010         Wine Arr         Preprint         Preprint         Prepri | placed their order, etc.).                                                                                                    | :\$0.00 ORDERS: 0<br>DMMUNICATE 🗸 |
| MANAGE PLA                                                            |                                                                                                    | • Powered by Stonly                                                                                                    | :                                 |

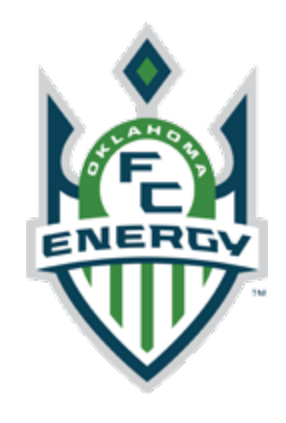

### Step 2 – Add Players

PLAYER BULK ACTIONS

Print

Name

Email

Player

#

#### U11 Boys OK Energy FC 11 INSTRUCTIONS

MANAGE PLAYERS

Last Name -

First

Name

Please carefully follow the Step-By-Step tutorials below to learn how to use the powerful tools and features available to you.

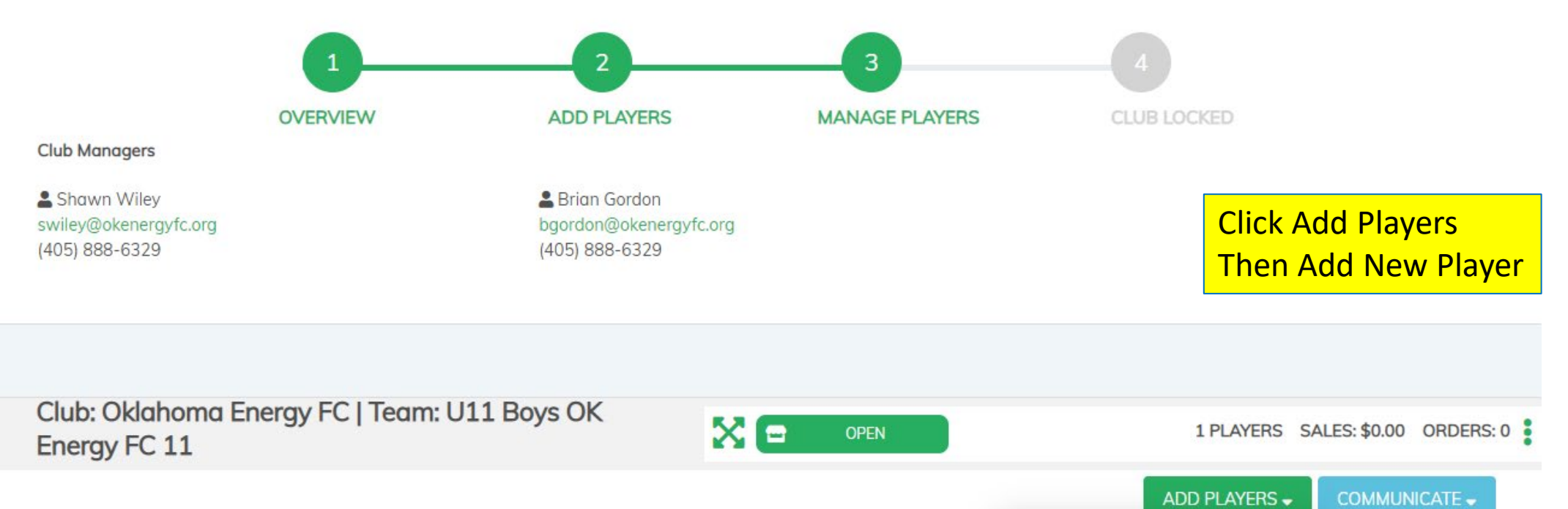

↑<sub>L</sub> Sort

Created

(H

Invited?

Loggeo

In

Add New Player >

Placed

uyn

Received?

Info

Actions

Import Data >

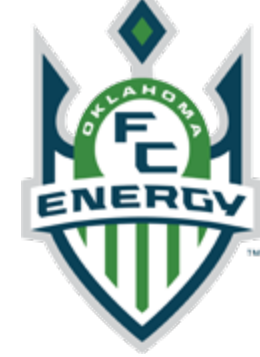

ж

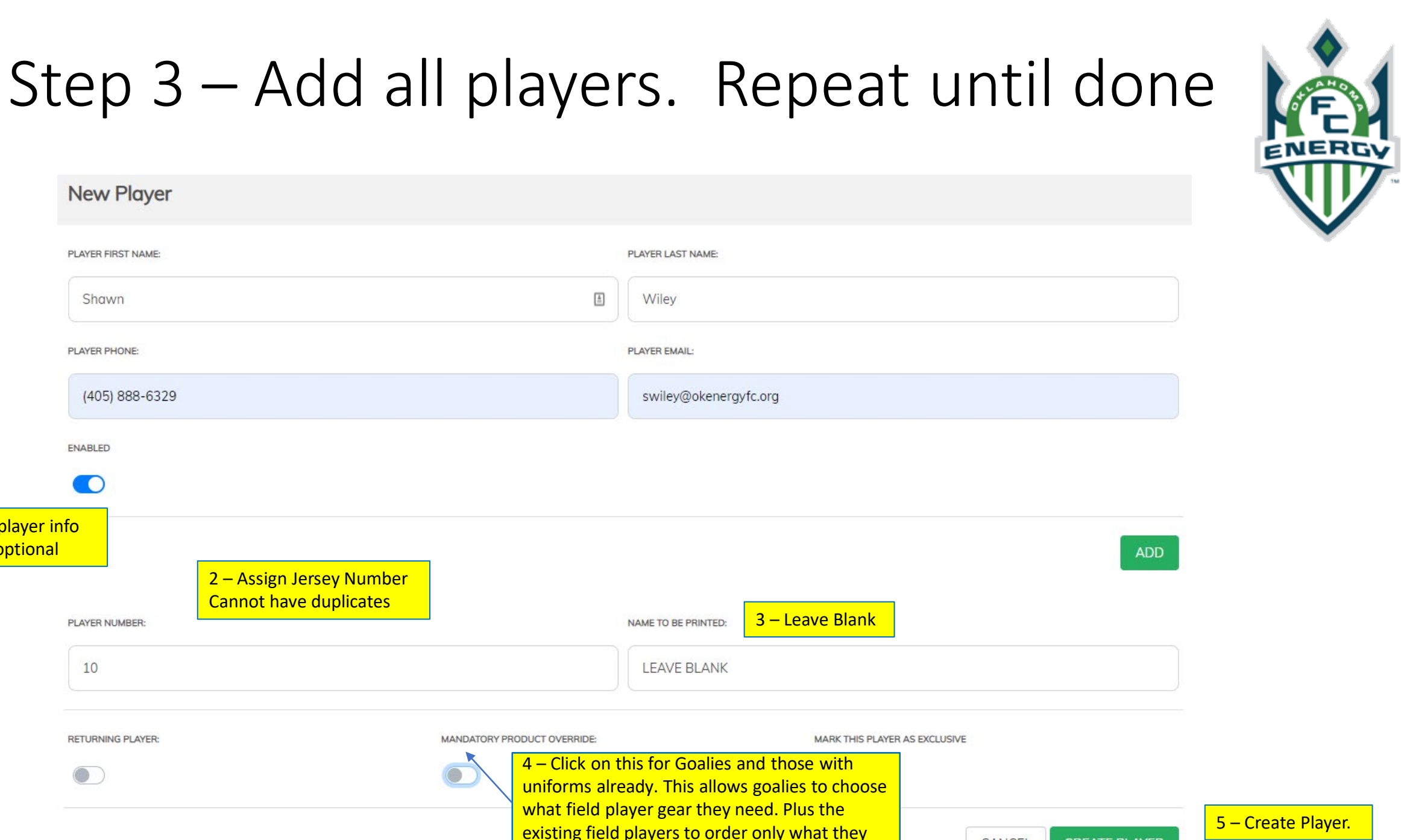

need.

CANCEL

**CREATE PLAYER** 

PLAYER FIRST NAME:

Shawn

PLAYER PHONE:

ENABLED

PLAYER NUMBER:

RETURNING PLAYER

10

1 – Fill in player info Phone is optional

## Step 4 – Invite Later

- After adding player, you will get this prompt.
- Just click invite later.
- Continue to add entire roster

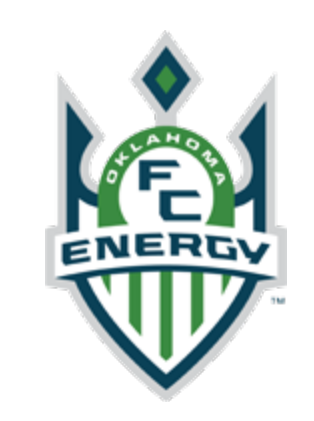

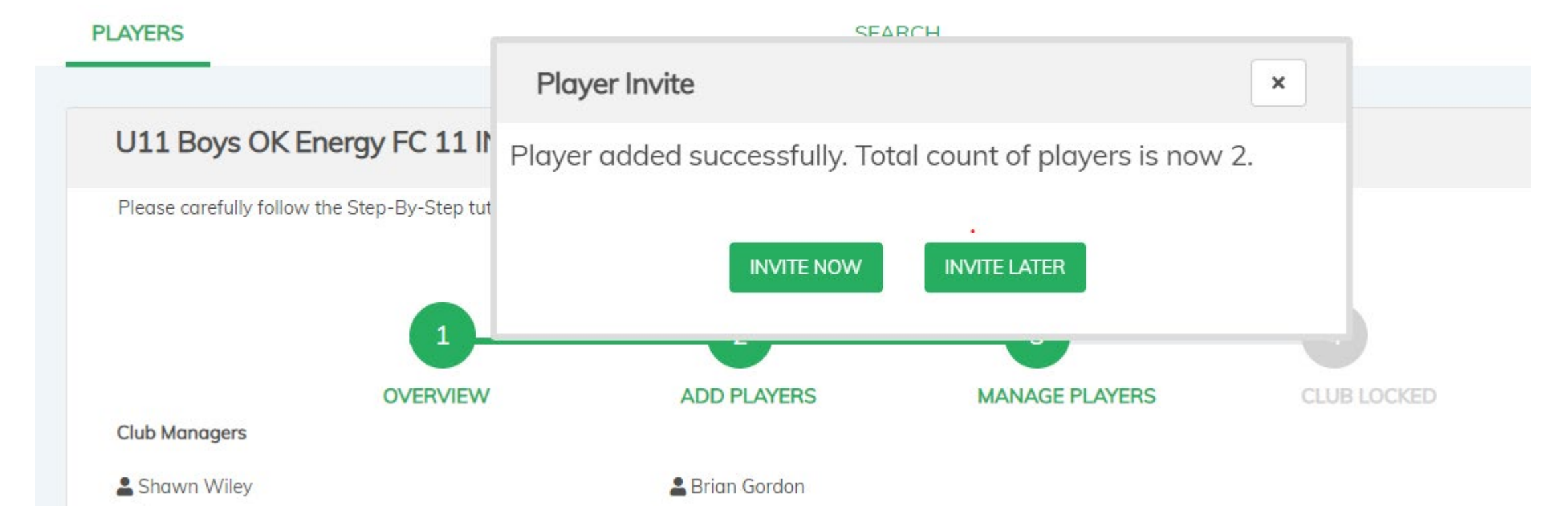

## Step 5 – Deactivate Players not on roster Step 6 – Send email invites

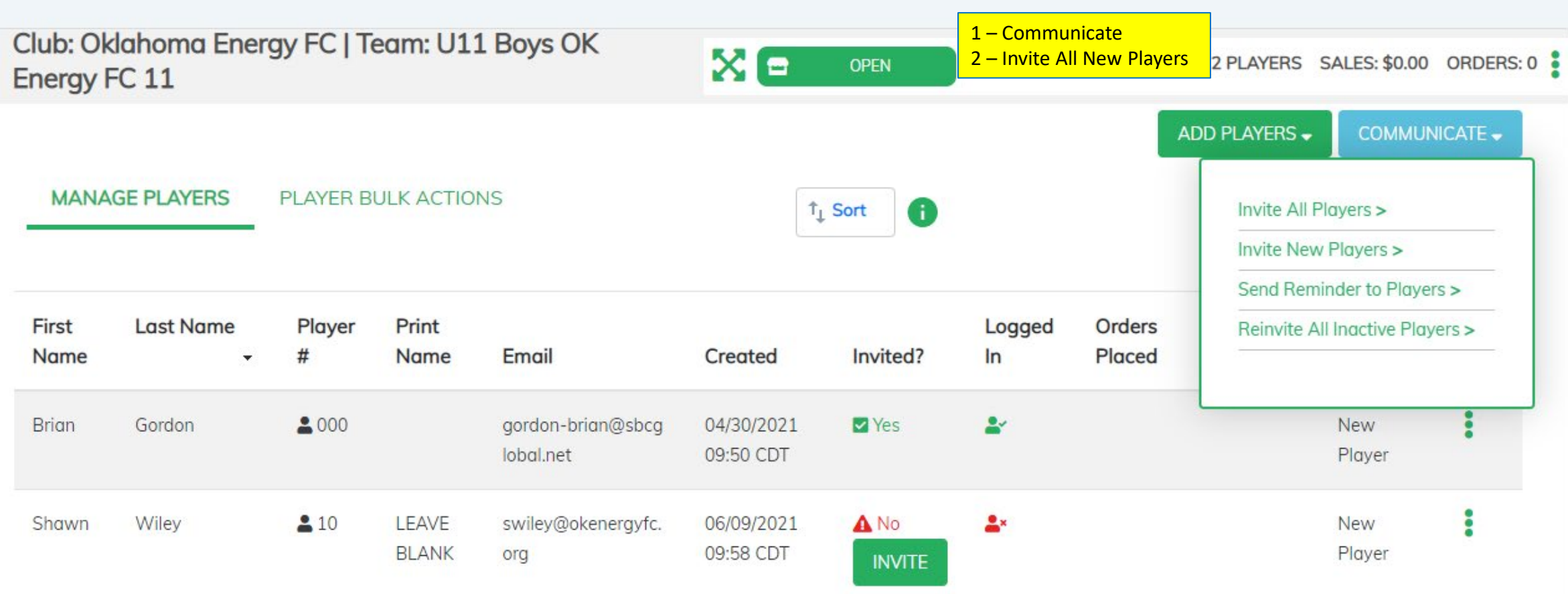

## **TUO Tutorial Videos**

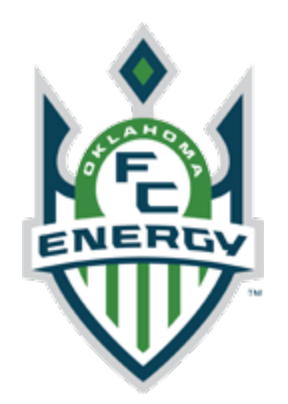

Team Manager Overview <u>Manager Overview</u>

Team Roster Managing (Add Manually) <u>Manually adding players</u>

TOU OEFC Uniform Site

https://soccerusaokc.tuosystems.com/login